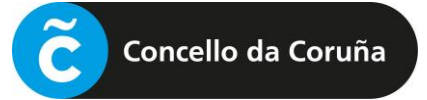

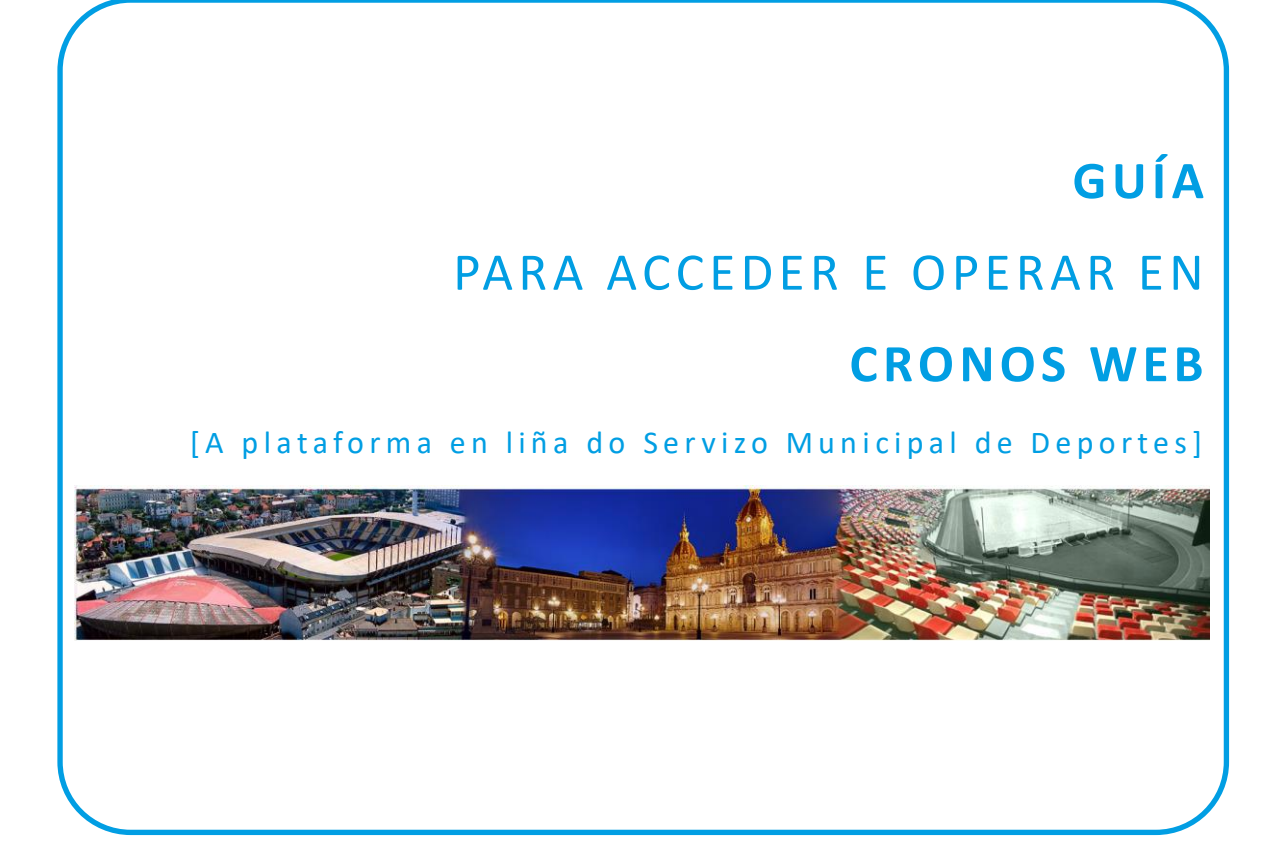

| 1 |                                   | . 1 |
|---|-----------------------------------|-----|
| 2 | SELECCIÓN DA CLASE                | . 5 |
| 3 | PAGO DA TAXA                      | . 6 |
| 4 | SUBIDA DO DOCUMENTO DE INSCRICIÓN | . 7 |

# 1 IDENTIFICACIÓN

### [1.0] PASO PREVIO: ALTA NA PLATAFORMA

Para poder usar a plataforma Cronos Web é necesario estar previamente de alta na mesma.

Esta alta inicial farase de xeito presencial en calquera dos rexistros de Deportes, presentando o DNI ou documento identificativo análogo (NIE, pasaporte, etc.), e indicando un enderezo de correo electrónico, que será o que permita posteriormente o acceso á plataforma en liña.

### [1.1] ACCESO Á CRONOS WEB

Acceder á páxina de Cronos Web para a formalización de inscricións en liña a través da ligazón inserida na web de Deportes ou da enviada por correo electrónico, se é o caso, e unha vez nesa páxina, premer no botón **"Identificación cidadanía".** 

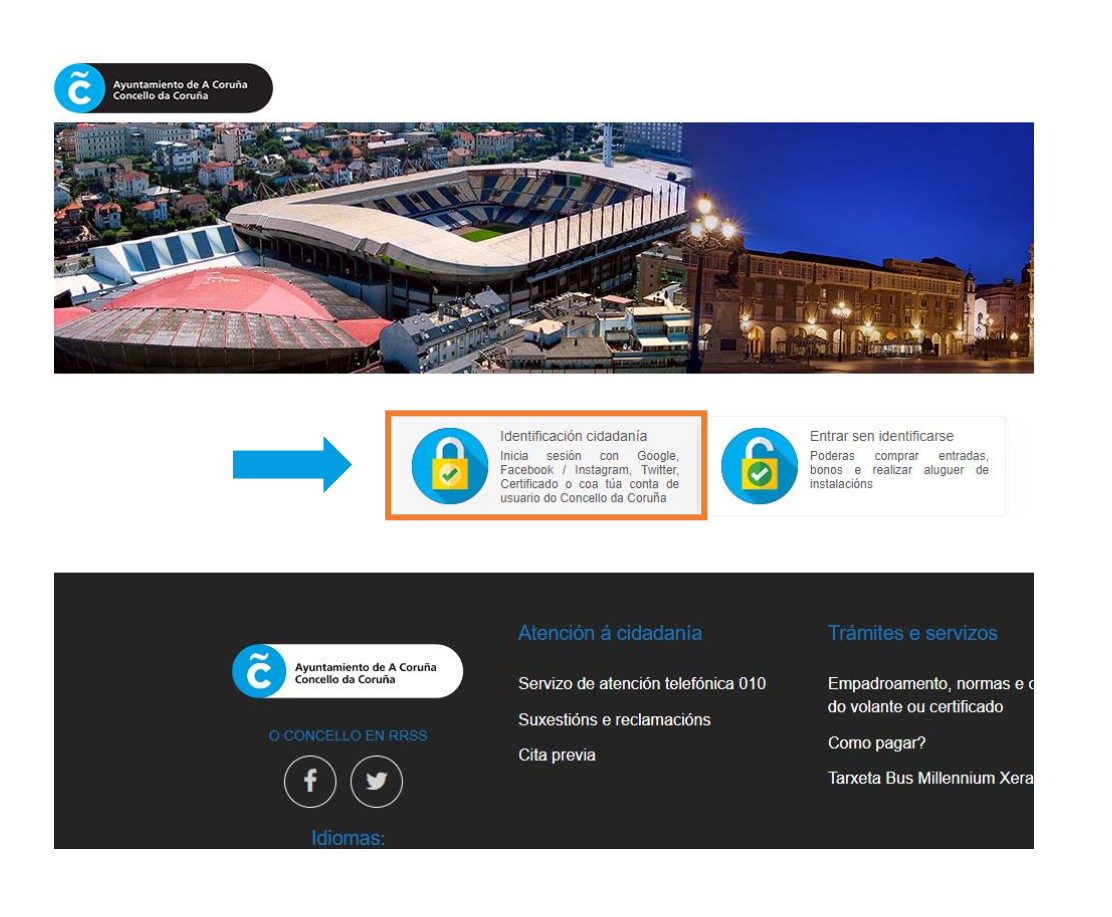

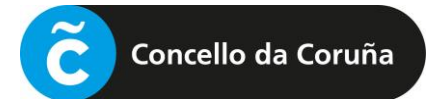

|                                                                              | Galego v                                                                                                    | A continuació<br>poder accede<br>mediante unha         |
|------------------------------------------------------------------------------|----------------------------------------------------------------------------------------------------|--------------------------------------------------------|
| Unha                                                                         | única conta para todos os servizos do concello                                                                                                    | Haberá que re<br>fixo antes.                           |
|                                                                              | Deportes Coruña                                                                                                    | IMPORTANTE:<br>mesma que co                            |
|                                                                              | Elixe o medio de identificación                                                                                                    | este motivo<br>recomendamo                             |
| G                                                                            | Google                                                                                                    |                                                        |
| f                                                                            | Facebook                                                                                                    |                                                        |
| -                                                                            | Apple                                                                                                    |                                                        |
| <b>y</b>                                                                     | Twitter                                                                                                    |                                                        |
| গ্রী                                                                         | Cert. dixital / cl@ve                                                                                                    |                                                        |
|                                                                              | ia sesión con o teu correo                                                                                                    |                                                        |
|                                                                              |                                                                                                    | Para inicia                                            |
| Ou init<br>Enderez<br>Despois de<br>navegador<br>consultar a<br>Ao iniciar s | iniciar sesión correctamente, utilizamos cookies no teu<br>para rastrexar a túa sesión. Para máis detalles podes<br>nosa política de cookies e privacidade<br>isión, estás aceptando a nosa política de privacidade                   | Para inicia                                            |
| Ou inic<br>Enderez<br>Despois de<br>navegador<br>consultar a<br>Ao iniciar s | iniciar sesión correctamente, utilizamos cookies no teu<br>para rastrexar a túa sesión. Para máis detalles podes<br>nosa política de cookies e privacidade<br>esión, estás aceptando a nosa política de privacidade<br>Iniciar sesión | Para inicia<br>Se non te<br>creada, de<br>"Rexístrate" |

deberase iniciar sesión para á formalización da matrícula antalla como a da esquerda.

trarse previamente, se non se

conta de correo debe ser a ta no rexistro de Deportes. Por no caso de dúbidas, contactar para verificalo.

esión.

unha conta xa erá pinchar en pasará a unha a da seguinte

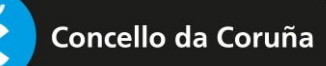

|         | Crea a túa conta                                                                        |
|---------|-----------------------------------------------------------------------------------------|
|         |                                                                                         |
| Cu      | bre o formulario con algúns datos básicos.<br>deralos cambiar máis adiante se o desexas |
|         |                                                                                         |
| Corre   | eo electrónico (*)                                                                      |
|         | Introduce un enderezo de correo electrónico válid                                       |
| Elixe   | o teu contrasinal de acceso (*)                                                         |
| ĥ       | Contrasinal                                                                             |
| Repit   | e o contrasinal (*)                                                                     |
| ĥ       | Contrasinal                                                                             |
| Nom     | e (*)                                                                                   |
| 0       | Introduce o teu nome                                                                    |
| Apeli   | dos (*)                                                                                 |
| ţů,     | Introduce os teus apelidos                                                              |
| Alias   | (*)                                                                                     |
| $\odot$ | Introduce o teu alias                                                                   |
| Móbi    | I                                                                                       |
|         | Introduce o teu número de teléfono                                                      |
| Ac      | rexistrarte aceptas os termos e as condicións de uso                                    |
|         |                                                                                         |
| Vo      | Crear unha conta                                                                        |
|         |                                                                                         |

**NOTA:** O correo electrónico debe ser o mesmo que se indicou no momento de darse de alta de xeito presencial no rexistro. Recomendamos prestar atención a introducilo correctamente así como cumprimentar o dato do teléfono móbil.

Unha vez cumprimentado o formulario, prémese en "Crear unha conta" e procédese a iniciar a sesión.

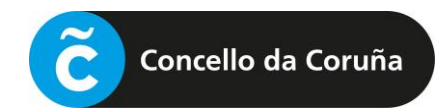

Abrirase unha pantalla como a seguinte:

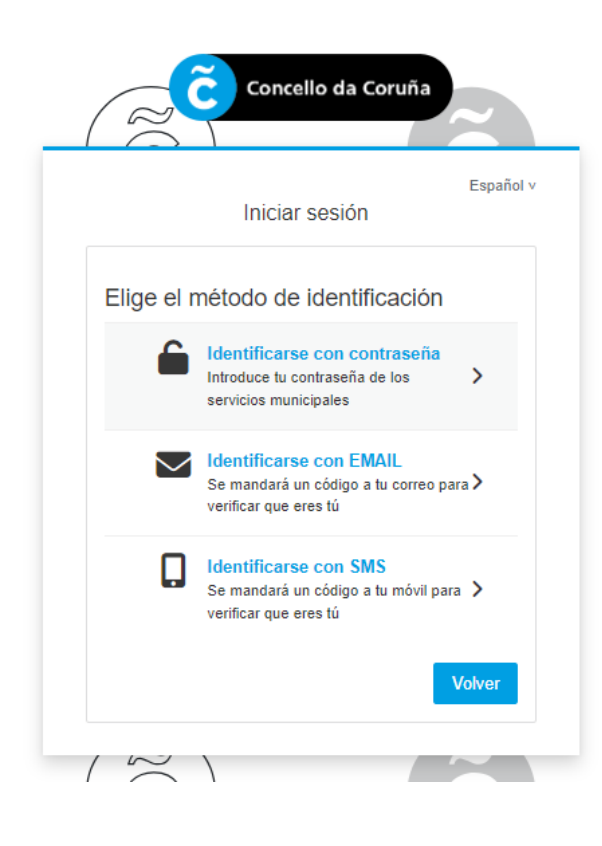

Deberá escollerse o método de identificación que se prefira e seguir os pasos para iniciar a sesión.

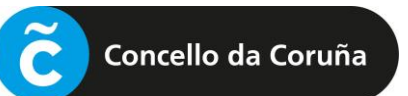

## ( 2 ) SELECCIÓN DA CLASE

Iniciada a sesión, deberá premer en "Alta en Natación prenatal" e seguir os pasos indicados:

| Clases - Inscrición                                                                                                    |
|----------------------------------------------------------------------------------------------------|
| Alta en Natación prenatal                                                                                                    |
| Información para Natación Prenatal<br>Para poder darse de alta nas actividades é necesario que a persoa esté rexistrada previamente na plataforma Cronos. Para iso deberá persoarse no rexistro do<br>Palacio de Deportes de Riazor co seu DNI ou documento análogo en vigor. |
| Para formalizar a inscrición na actividade, ademais de efectuar o pagamento (con tarxeta), será imprescindible presentar a seguinte documentación:                                                                                                    |
| > Folla de inscrición cuberta e asinada (Pode descargala no apartado de Natación prenatal da web municipal www.deportes/gal)                                                                                                    |

Accederase á seguinte pantalla, onde aparecerán as clases dispoñibles para a inscrición, coa indicación do horario, as datas de comezo e fin, así como as prazas dispoñibles:

| ncello da<br>de María Pita, s/n, | a Coruña P1503000J                                       | 10. 7                             |                                              |                                       | 1                   | at a             |
|----------------------------------|----------------------------------------------------------|-----------------------------------|----------------------------------------------|---------------------------------------|---------------------|------------------|
| de María Pita, s/n,              | 15001, A Coruña                                          | ALC: N                            | 1000                                         |                                       |                     |                  |
|                                  |                                                          |                                   |                                              |                                       |                     | 1 A 10 A 10      |
|                                  |                                                          |                                   |                                              |                                       |                     |                  |
|                                  |                                                          |                                   |                                              |                                       |                     |                  |
|                                  |                                                          |                                   |                                              |                                       |                     |                  |
|                                  |                                                          | 2 r                               | esultado(s) Busc                             | ar nos resultados                     | ۹ .                 | 10 🗸             |
| ódigo de clase                   | Clase                                                    | 2 r<br>Data inicial               | esultado(s) Busc<br>Data final               | ar nos resultados<br>Prazas Disp      | Q -                 | 10 V<br>scrición |
| ódigo de clase                   | Clase<br>NATACION PRENATAL MENSUAL RIAZOR LU 16:30-17:15 | 2 r<br>Data inicial<br>01/03/2024 | esultado(s) Busc<br>Data final<br>31/03/2024 | ar nos resultados<br>Prazas Disp<br>8 | Q -<br>poñibles Des | 10 v<br>scrición |

Premendo na opción escollida, na frecha que aparece á dereita, pasará á pantalla de pago.

| 3 PAGO                                                          | DA TAXA     |   |  |
|-----------------------------------------------------------------|-------------|---|--|
| Concello da Coruña<br>Praza de María Pita, s/n, 15001, A Coruña | a P1503000J |   |  |
| Mlumna Prenatal                                                 |             |   |  |
| Tipo de pago da cota                                            | Completo    | ~ |  |
| Continuar                                                       |             |   |  |

Premendo en "Continuar", pásase a unha pantalla como a seguinte:

| Concello da Coruña P1503000J                                                                                                    | Bra         |
|----------------------------------------------------------------------------------------------------|-------------|
| <ul> <li>Alumna Prenatal</li> <li>NATACION PRENATAL MENSUAL RIAZOR LU 16:30-17:15<br/>Betea (21/02/2024 - 29/02/2024)<br/>mércores, 21 de febreiro de 2024</li> </ul> |             |
|                                                                                                    | 7,00€       |
| Total                                                                                                    | 7,00 €      |
| Eliminar<br>Forma de pago                                                                                                    | r o carriño |
| Tarxeta de crédito                                                                                                    |             |
| Datos de envío do xustificante                                                                                                    |             |
| Alumna                                                                                                    |             |
| Prenatal                                                                                                    |             |
| correo@correo.com                                                                                                    | 1           |
| Confirmar a compra Seguir comprando                                                                                                    |             |

Para efectuar o pago, deberán introducirse os datos da tarxeta e confirmar a compra.

Unha vez realizado o pago, falta subir a documentación correspondente para a formalización da inscrición, como se indica nas seguintes páxinas.

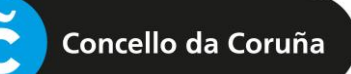

### SUBIDA DO DOCUMENTO DE INSCRICIÓN

Para subir a documentación da inscrición, deberá ir a "A miña Conta", pinchando no despregable, ao lado do nome.

| Concello da Coruña P1503000J<br>Pitaza de María Pita, sin. 15001 /A Coruña |  | Participante Campamento - O |  |
|----------------------------------------------------------------------------|--|-----------------------------|--|
|                                                                            |  |                             |  |

Accederase a unha pantalla como a seguinte:

| A miña conta      |        |                    |  |  |  |  |
|-------------------|--------|--------------------|--|--|--|--|
| A miña conta      |        |                    |  |  |  |  |
| As miñas reservas | Clases | Documento persoais |  |  |  |  |

**NOTA**: O documento pódese descargar na páxina web municipal (<u>www.coruna.gal/deportes</u>) ou directamente na seguinte ligazón: <u>Documento de inscrición - Natación prenatal</u>

**IMPORTANTE:** Os documentos que se acheguen non deben pesar moito.

Premendo no Botón "Clases", para subir o documento de inscrición (cuberto e asinado), pasará á seguinte pantalla, onde aparecerá a clase na que está feita a inscrición:

| ← Clas          | es                |                     |                     |                       |                                     |                 |               |           |          |
|-----------------|-------------------|---------------------|---------------------|-----------------------|-------------------------------------|-----------------|---------------|-----------|----------|
| Actualizar      |                   |                     |                     |                       |                                     |                 |               |           |          |
|                 |                   |                     |                     |                       | 1 resultado(s)                      | Buscar nos resu | Itados        | ۹ -       | 10 🗸     |
| Data<br>de alta | Baixa<br>temporal | Baixa<br>definitiva | Prazas<br>asignadas | Código<br>de<br>clase | Clase                               | Data<br>inicial | Data<br>final | Descrició | n Ap lid |
| 07/06/202       | 3                 |                     |                     | 1 5280                | CAMPA VERÁN A TORRE - AT001_1-15 XU | LO 01/07/2023   | 15/07/2023    |           |          |
| •               |                   |                     |                     |                       |                                     |                 |               | _         | Þ        |

Haberá que **premer nos 3 puntitos** que están á dereita do nome da clase, como se ve na imaxe, e a continuación en "**Documentos de alumno**":

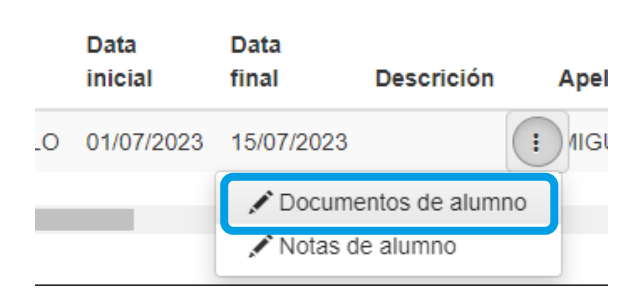

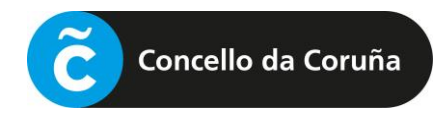

#### Accédese á pantalla para subir o formulario de inscrición:

|            | umentos de alumno                   |                |                                |
|------------|-------------------------------------|----------------|--------------------------------|
| Actualizar |                                     |                |                                |
|            |                                     | 1 resultado(s) | Buscar nos resultados Q - 10 - |
|            | Referencia                          | Documento      | Estado                         |
| ⚠          | Documento de inscripción campamento |                | Sen documento                  |
|            |                                     |                |                                |
|            | Estado                              |                |                                |
|            | Sen documento                       |                |                                |

Se pinchamos na icona do Lapis, pasaremos á pantalla para subir o documento, examinando dentro dos arquivos que teñamos no equipo:

| Documentos de alumno      | / Modificar                            |
|---------------------------|----------------------------------------|
| Inscrición                | CAMPA VERÁN A TORRE - AT001_1-15 XULLO |
| Referencia para documento | Documento de inscripción campamento    |
| Documento                 | - @                                    |
| Aceptar Cancelar          |                                        |

**IMPORTANTE:** Para que a inscrición sexa válida, ten que estar aboada a taxa e subida correctamente a documentación.